# CYDES 2023: Manual Unpacking MPRESS(2.19) - The ESP Trick

Before we get started, I would like to take a moment to thankyou the organizers of the Cyber Warzone CTF challenges. The National Cyber Security Agency Malaysia (NACSA), Velum Labs, etc and the technical team WargamesMY have all worked hard to make this event success.

### Warmup

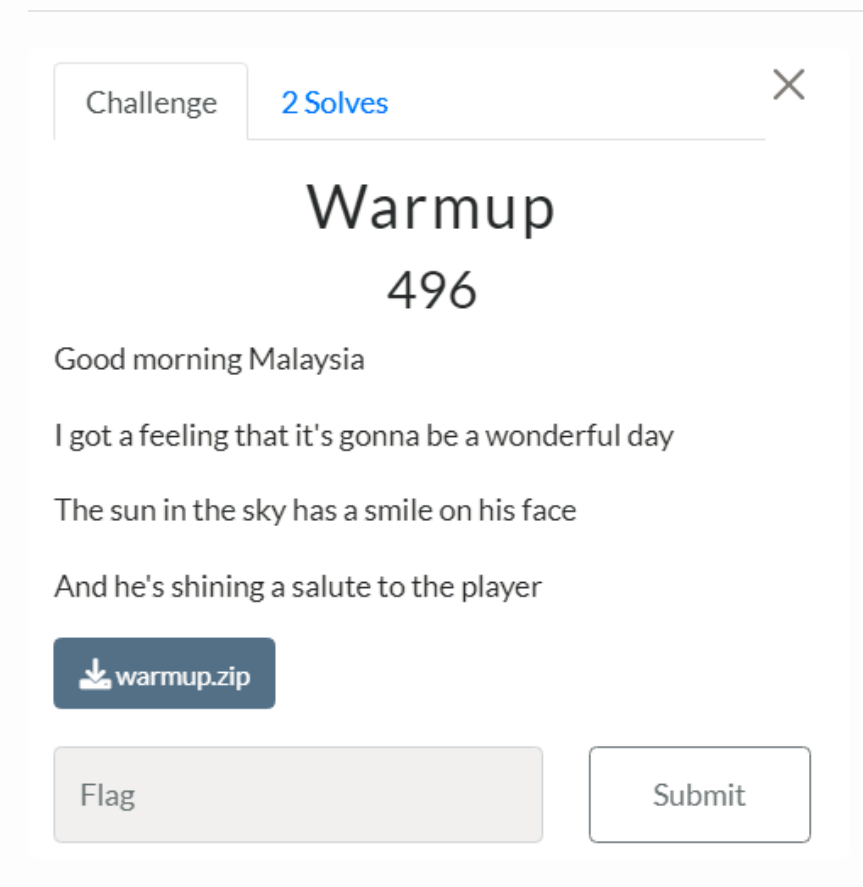

I spend many hours figuring it out, IoI. The challenge can be solve with easy way, i choose the hard road. I love myself.

| Challenge 2 Solves |       |                        |
|--------------------|-------|------------------------|
| Nam                | е     | Date                   |
| RootPwner          | rs-MY | July 10th, 12:24:44 PM |
| Team Cir           | ncai  | July 10th, 12:27:32 PM |

#### Dynamic Analysis

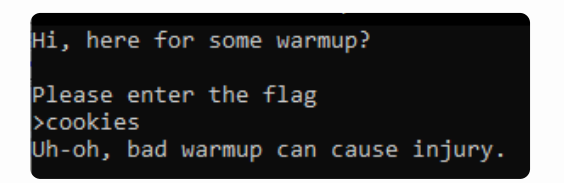

This is a clear indicator that the program is packed.

| File name           |                                |                    |              |            |
|---------------------|--------------------------------|--------------------|--------------|------------|
| C: \Users Des       | sktop\CYDES2023\Reverse Engine | ering\Warmup\warmu | up.exe       |            |
| File type           | Entry point                    |                    | Base address |            |
| PE32 👻              | 00406221                       | > Disasm           | 00400000     | Memory map |
| PE                  | Export Import                  | Resources          | .NET TLS     | 6 Overlay  |
| Sections            | TimeDateStamp                  | SizeOfImage        | Resources    | ;          |
| 0003 >              | 2023-07-08 17:43:24            | 0008000            | Manife       | Version    |
| Scan                | Endianness                     | : Mode             | Architecture | Туре       |
| Detect It Easy(DiE) | ▼ LE                           | 32                 | I386         | Console    |
| packer              | М                              | PRESS(2.19)[-]     |              | S ?        |
| linker              | unknown(14                     | .36)[Console32,co  | nsole]       | S          |

By looking at the sample, we know its PEx32 file type and the entry point is 00406221 and the file is packed. The plan here is that, we need to unpacked it first, but how? should we just find any public automated tools? or can we unpacked it manually?

So, the answer is that we will do it manually. Because, why not? :)

# Unpacking MPRESS(2.19) - The ESP Trick

In order to successfully reverse engineer packed we need to debug it until we get to the decompressed memory section. Then we can dump that out and analyze that dumped executable.

One trick in doing that is the "ESP trick". So named for the ESP register, we can use this trick to set a hardware breakpoint on the ESP register, and when we get to the breakpoint we should be at the Original Entry Point (OEP) of the program. We can then dump the rest of the executable and we should have our unpacked executable.

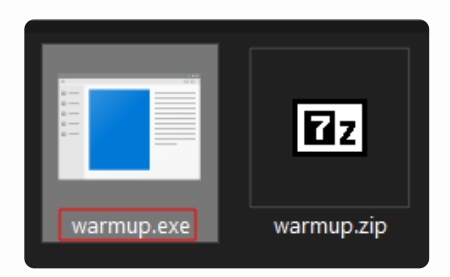

Load the sample to any debugger that you can use, make sure it support x32. Run as admin to get full access on it.

|                                                                                                    | H H → → LEMTWH                                                                                                    | C / K B R S ☷ ₩ ?                                                                                                    |                                                                                                    |   |
|----------------------------------------------------------------------------------------------------|----------------------------------------------------------------------------------------------------|----------------------------------------------------------------------------------------------------|----------------------------------------------------------------------------------------------------|---|
| CPU - main thread, mo                                                                                                    | odule warmup                                                                                                    |                                                                                                    |                                                                                                    |   |
|                                                                                                    | PUBHO<br>PUBHO<br>PUBLOW: 0.00406227<br>CPDL BAY<br>PUBLOW: 0.00406227<br>PUBLOW: 0.004<br>PUBLOW: 0.004<br>PU                                                                                                    |                                                                                                    | ∧         Registers         (FPU)           End 014FFC0         CFFEI Warmpo.th         Warmpo.th           End 014FFC0         CFFEI Warmpo.th         Warmpo.th           End 014FFC0         CFFEI Warmpo.th         Warmpo.th           End 014FFC0         CFFEI Warmpo.th         Warmpo.th           End 014FFC0         CFFEI Warmpo.th         Warmpo.th           End 014FFC0         CFFEI Warmpo.th         Warmpo.th           End 014FFC0         CFFEI Warmpo.th         Warmpo.th           End 014FFC0         CFFEI Warmpo.th         Warmpo.th           End 014FFC0         CFFEI Warmpo.th         Warmpo.th           End 014FFC0         CFFEI Warmpo.th         Warmpo.th           End 014FFC0         CFFEI Warmpo.th         Warmpo.th           End 014FFC0         CFFEI Warmpo.th         Warmpo.th           End 014FFC0         CFFEI Warmpo.th         Warmpo.th           To 0140CFEI Warmpo.th         CFFEI Warmpo.th         Warmpo.th           To 0140CFEI Warmpo.th         CFFEI Warmpo.th         Warmpo.th           To 0140CFEI Warmpo.th         CFFEI Warmpo.th         Warmpo.th           To 0140CFEI Warmpo.th         CFFEI Warmpo.th         Warmpo.th           To 0150CFEI Warmpo.th         CFFEI Warmpo.th <th></th>                                                                                                    |   |
| Hottness         Hext during           004467000         00         00         00         00         00         00         00         00         00         00         00         00         00         00         00         00         00         00         00         00         00         00         00         00         00         00         00         00         00         00         00         00         00         00         00         00         00         00         00         00         00         00         00         00         00         00         00         00         00         00         00         00         00         00         00         00         00         00         00         00         00         00         00         00         00         00         00         00         00         00         00         00         00         00         00         00         00         00         00         00         00         00         00         00         00         00         00         00         00         00         00         00         00         00         00         00         00 | HSC11         HSC14           00 00         00           00 00         00           00 00         00           00 00         00           00 00         00           00 00         00           00 00         00           00 00         00           00 00         00           00 00         00           00 00         00           00 00         00           00 00         00           00 00         00           00 00         00           00 00         00           00 00         00           00 00         00           00 00         00           00 00         00           00 00         00           00 00         00           00 00         00           00 00         00           00 00         00           00 00         00           00 00         00           00 00         00           00 00         00           00 00         00           00 00         00           00         00 <th>Constraints     Constraints     Constrain</th> <th>SEGAD<br/>SEGAD<br/>SECTOR LEVENES, 2004 CPT cellin (TTUNK<br/>SETUR) KEPNES, 2004 CPT cellin (TTUNK<br/>SETUR)<br/>SETUR<br/>SETUR) to ntdll.776E7A9E<br/>SEGAD<br/>SEGAD</th> <th>Â</th> | Constraints     Constraints     Constrain | SEGAD<br>SEGAD<br>SECTOR LEVENES, 2004 CPT cellin (TTUNK<br>SETUR) KEPNES, 2004 CPT cellin (TTUNK<br>SETUR)<br>SETUR<br>SETUR) to ntdll.776E7A9E<br>SEGAD<br>SEGAD | Â |

Step over to the call

| C CPU - main thread module warmun                                                                                                    |                                                                                                    |
|----------------------------------------------------------------------------------------------------|----------------------------------------------------------------------------------------------------|
| 00406221         60         004000000         FUSH00         7         7         7         7         7         7         7         7         7         7         7         7         7         7         7         7         7         7         7         7         7         7         7         7         7         7         7         7         7         7         7         7         7         7         7         7         7         7         7         7         7         7         7         7         7         7         7         7         7         7         7         7         7         7         7         7         7         7         7         7         7         7         7         7         7         7         7         7         7         7         7         7         7         7         7         7         7         7         7         7         7         7         7         7         7         7         7         7         7         7         7         7         7         7         7         7         7         7         7         7         7         7                                                                                                    | Registers:     (FU)     (     (     (     (     (     (     (     (     (     (     (     (     (     (     (     (     (     (     (     (     (     (     (     (     (     (     (     (     (     (     (     (     (     (     (     (     (     (     (     (     (     (     (     (     (     (     (     (     (     (     (     (     (     (     (     (     (     (     (     (     (     (     (     (     (     (     (     (     (     (     (     (     (     (     (     (     (     (     (     (     (     (     (     (     (     (     (     (     (     (     (     (     (     (     (     (     (     (     (     ())     ())     ())     ())     ())     ())     ())     ())     ())     ())     ())     ())     ())     ())     ())     ())     ())     ())     ())     ())     ())     ())     ())     ())     ())     ())     ())     ())     ())     ())                                                                                                    |
| Horizania         Horizania         Horizania <t< th=""><th>IPFEET     Appearance       IPFEET     userway, CHool in ElectryPoint&gt;       IPFEET     userway, CHool in ElectryPoint&gt;       IPFEET     userway, CHool in ElectryPoint</th></t<> | IPFEET     Appearance       IPFEET     userway, CHool in ElectryPoint>       IPFEET     userway, CHool in ElectryPoint>       IPFEET     userway, CHool in ElectryPoint |

Then we select the first four bytes in the dump at the bottom of debugger and set a hardware access breakpoint on the DWord. This will have us break right before we unpack the executable.

| CPU - main threa                                                                                                    | d, module warmup                                                                                                    |     |    |                      |       |     |                                                                                                    |                                                                                      |
|----------------------------------------------------------------------------------------------------|----------------------------------------------------------------------------------------------------|-----|----|----------------------|-------|-----|----------------------------------------------------------------------------------------------------|--------------------------------------------------------------------------------------|
| 06227 58<br>06227 58                                                                                                    | Backup                                                                                                    | >   |    |                      |       |     |                                                                                                    | _                                                                                    |
| 06220 05 9F0200<br>06220 8B30<br>0622F 03F0                                                                                                    | Сору                                                                                                    | >   |    |                      |       |     |                                                                                                    |                                                                                      |
| 06231 28C0<br>06233 88FE                                                                                                    | Binary                                                                                                    | >   |    |                      |       |     |                                                                                                    |                                                                                      |
| 06235 66:AD<br>06237 C1E0 0C                                                                                                    | Breakpoint                                                                                                    | >   | Me | mory, on access      |       |     |                                                                                                    |                                                                                      |
| 06230 50<br>06230 50                                                                                                    | Search for                                                                                                    | >   | Me | mory, on write       |       |     |                                                                                                    |                                                                                      |
| 0623E 2BC8<br>06240 03F1                                                                                                    | Follow DWORD in Dum                                                                                                    | p 🚺 | Ha | dware on access      | > Bvt | e   |                                                                                                    |                                                                                      |
| 06242 8BC8<br>06244 57<br>06245 51                                                                                                    | Go to                                                                                                    | >   | Ha | dware, on write      | > Wo  | rd  |                                                                                                    |                                                                                      |
| 06246 49<br>06247 884439 06                                                                                                    | ✓ Hex                                                                                                    | >   | Ha | rdware, on execution | Dw    | ord |                                                                                                    |                                                                                      |
| 0624E ^75 F6<br>06250 8BD6                                                                                                    | Text                                                                                                    | >   |    |                      |       |     |                                                                                                    |                                                                                      |
| 06252 8BCF<br>06254 E8 5C0000                                                                                                    | Short                                                                                                    | >   |    |                      |       |     |                                                                                                    |                                                                                      |
| 06259 5E<br>0625A 5A<br>0625B 2BC0                                                                                                    | Long                                                                                                    | >   |    |                      |       |     |                                                                                                    |                                                                                      |
| 2625D 890432<br>36260 B4 10                                                                                                    | Float                                                                                                    | >   |    |                      |       |     |                                                                                                    |                                                                                      |
| 26262 2800<br>36264 28C9<br>36266 38CA                                                                                                    | Disassemble                                                                                                    |     |    |                      |       |     |                                                                                                    |                                                                                      |
| 36227=warmup.004                                                                                                    | Special                                                                                                    | >   |    |                      |       |     |                                                                                                    |                                                                                      |
| and they down                                                                                                    | Appearance                                                                                                    | >   |    |                      |       |     | 00195554                                                                                                    | 0040                                                                                 |
| 1         1         1         2         4         0           9         FF5C         80         FF         19         0           9         FF5C         80         FF         19         0           9         FF5C         80         FF         19         0           9         FF6C         21         62         40         0           9         FF6C         21         62         40         0           9         FF6C         21         62         40         0           9         FF7C         10         FA         15         7           9         FF7C         10         FA         15         7           9         FF84         9E         7A         6E         7           9         9FF34         00         00         00         00           9         9FF34         00         00         00         00 | 21 52 40 00 MDE TDE.<br>74 FF 19 00 C + t +<br>21 62 40 00 PX tbe.<br>CC FF 19 00 tbe.F +.<br>00 50 25 00 1 ≥ 30 + 200 PX.<br>00 50 25 00 P×30 + 200 PX.<br>00 50 25 00 P×30 PX.<br>00 50 25 00 P×30 PX.<br>00 50 25 00 P×30 PX.<br>00 50 25 00 P×30 PX.<br>00 50 25 00 PX.<br>00 50 25 00 PX.<br>00 50 25 00 PX.<br>00 50 25 00 PX.<br>00 50 25 00 PX.<br>00 50 25 00 PX.<br>00 50 25 00 PX.<br>00 50 25 00 PX.<br>00 50 25 00 PX.<br>00 50 25 00 PX.<br>00 50 25 00 PX.<br>00 50 25 00 PX.<br>00 50 25 00 PX.<br>00 50 PX.<br>00 50 PX.<br>00 50 PX.<br>00 50 PX.<br>00 50 PX.<br>00 50 PX.<br>00 PX.<br>00 PX. |     |    |                      |       |     | <ul> <li>0019FF58</li> <li>0019FF50</li> <li>0019FF60</li> <li>0019FF64</li> <li>0019FF68</li> <li>0019FF68</li> <li>0019FF70</li> <li>0019FF70</li> <li>0019FF70</li> <li>0019FF78</li> <li>0019FF78</li> <li>0019FF78</li> <li>0019FF78</li> <li>0019FF78</li> <li>0019FF78</li> </ul> | 0040<br>0019<br>0025<br>0040<br>0040<br>0040<br>0040<br>7715<br>0025<br>7715<br>7715 |

and click run, it will stop at the breakpoint

|                                                                                                    | C / K B R S 🔚 📰 ?                                                                                                    |                                                                                                  |   |
|----------------------------------------------------------------------------------------------------|----------------------------------------------------------------------------------------------------|--------------------------------------------------------------------------------------------------|---|
| CPU - main thread, module warmup                                                                                                    |                                                                                                    |                                                                                                  | × |
| COURSE         COURSE         COURSE <thcourse< th=""> <thcourse< th=""> <thcourse< td="" th<=""><td>2<br/>CHR 12<br/>CHR 12<br/>CHR 12<br/>CHR 12<br/>CHR 12<br/>CHR 12<br/>CHR 12<br/>CHR 12</td><td>Persiters (FPU)         &lt; &lt; &lt; &lt; &lt; &lt; &lt; &lt; &lt; &lt; &lt; &lt; &lt; &lt; &lt; &lt; &lt; &lt; &lt;</td><td>&lt;</td></thcourse<></thcourse<></thcourse<> | 2<br>CHR 12<br>CHR 12<br>CHR 12<br>CHR 12<br>CHR 12<br>CHR 12<br>CHR 12<br>CHR 12                                                                                                    | Persiters (FPU)         < < < < < < < < < < < < < < < < < < <                                    | < |
| Hodress         Her. duro         FSC11           0017FFFL         0122         040         052         040         052         050         052         050         052         050         052         050         052         050         052         050         052         050         052         050         050         050         050         050         050         050         050         050         050         050         050         050         050         050         050         050         050         050         050         050         050         050         050         050         050         050         050         050         050         050         050         050         050         050         050         050         050         050         050         050         050         050         050         050         050         050         050         050         050         050         050         050         050         050         050         050         050         050         050         050         050         050         050         050         050         050         050         050         050         050         050                                                                                                    | A CONSTRUCT OF CONSTRUCT OF | ning an Unet to KadriLucz, cristerkov<br>FFCC<br>FFCC<br>AND AND AND AND AND AND AND AND AND AND | Ŷ |

next, you can analyst the code

| CPU - main thread, module warmup                                                                                                    |                                                                                                    |                                                                                                    |
|----------------------------------------------------------------------------------------------------|----------------------------------------------------------------------------------------------------|----------------------------------------------------------------------------------------------------|
| COLONIF32         E9         DB         E9           00401F33         F4         DB         A9           00401F33         F4         DB         F4           00401F33         FF         DB         FF           00401F35         C3         DB         FF           00401F35         C3         DB         FF           00401F35         C3         DB         C3           00401F35         C3         DB         C3           00401F35         C3         DB         C3           00401F41         C5         DB         FF           00401F41         25         DB         FF           00401F41         A0         DB         A0           00401F41         A0         DB         A0           00401F41         A0         DB         A0           00401F44         A0         DB         B0           00401F45         A0         DB         B0           00401F45         A0         DB         B0           00401F45         A0         DB         B0           00401F45         A0         DB         B0           00401F45         A                                                                                                    | Backup<br>Copy<br>Binary<br>Modify byte<br>Assemble Space<br>Label :<br>Comment ;<br>Breakpoint<br>Hit trace<br>Run trace<br>Go to<br>Thread | <ul> <li>Registers (FP)<br/>EFR 0019FF20<br/>EFR 0019FF20<br/>EFR 00255500<br/>EFR 00255500<br/>EFR 00255500<br/>EFR 00255500<br/>EFR 00255500<br/>EFR 00406221 (<br/>EFR 00406221 (<br/>EFR 00406221 (<br/>EFR 00406221 (<br/>EFR 00406221 (<br/>EFR 00406221 (<br/>EFR 00406217 )<br/>C 1 ES 002B<br/>C 1 ES 002B<br/>C 0 DS 002B<br/>C 0 DS 002</li></ul> |
| 00401F55 00 DB 00<br>00401F57 00 DB 00                                                                                                    | Follow in Dump                                                                                                    | > Analyse code Ctrl+A                                                                                                    |
| Address         Hex         dump         ASCII           0019FF54         21.62         40.00         21.62         40.00         10.0         10.0           0019FF50         30.FF         19.00         74.FF         19.00         74.F | Search for<br>Find references to<br>View                                                                                                    | Remove analysis from module       Scan object files     Ctrl+O       Remove object scan from module                                                                                                    |
| 0019FF6C 21 62 40 00 CC FF 19 00 tb(F+.<br>0019FF74 29 FA 15 77 00 50 25 00 ) sw.P%.                                                                                                    | Copy to executable                                                                                                    | > Remove analysis from selection BkSpc                                                                                                    |
| 0019FF7C110 FA 15 77 DC FF 19 00 ▶ Swm ↓.<br>0019FF84 9E 7A 6E 77 00 50 25 00 Aznw.PX.<br>0019FF8C B1 B1 B3 32 00 00 00 00 00 %%[]2                                                                                                    | Analysis                                                                                                    | During next analysis, treat selection as                                                                                                    |
| 0819FF94 00 00 00 00 00 00 25 00 ***************                                                                                                    | Appearance                                                                                                    | <ul> <li>&gt; 001 9F 720</li> <li>0003 0900</li> <li>001 9F 950</li> <li>0003 0000</li> <li>001 9F FFA</li> <li>0030 0000</li> <li>001 9F FFA</li> <li>0030 0000</li> <li>001 9F FFA</li> <li>0030 0000</li> <li>001 9F FFA</li> <li>0030 0000</li> <li>001 9F FFA</li> <li>0030 0000</li> <li>001 9F FFA</li> </ul>                                                                                                    |

It's unconditional JMP, it will jump to address warmup.004013E5

| 00401537  | XE9 09545555                 | IMP uppmup 004012E5                       |                                       |
|-----------|------------------------------|-------------------------------------------|---------------------------------------|
| 00401F3C  | C8                           |                                           | ^                                     |
| 00401F3D  | 08                           | DB 08                                     |                                       |
| 00401F3E  | 00                           | DB 00                                     |                                       |
| 00401F3F  | . 00                         | DB 00                                     |                                       |
| 00401F40  | \$-FF25 80604000             | 3 JMP DWORD PTR DS:[<&KERNEL32.GetModule] | KERNEL32.GetModuleHandleH             |
| 00401F46  | >-FF25 H4604006              | JUNE DWORD FIR DS:LK&RERNEL32.GetFrochd   | n KERNEL32.GetProchddress             |
| 00401F4C  | 00                           |                                           |                                       |
| 00401F4F  | ññ                           | I DB 00                                   |                                       |
| 00401F4F  | йй                           | DB 00                                     |                                       |
| 00401F50  | 00                           | DB 00                                     |                                       |
| 00401F51  | 00                           | DB 00                                     |                                       |
| 00401F52  | 00                           | DB 00                                     |                                       |
| 00401F53  | 90                           | DB 00                                     |                                       |
| 00401F54  | 99                           |                                           |                                       |
| 00401F56  | ÃÃ                           | DB 00                                     |                                       |
| 00401F57  | ด้ดี                         | DB 00                                     |                                       |
| 00401F58  | 00                           | DB 00                                     |                                       |
| 00401F59  | 00                           | DB 00                                     |                                       |
| 00401F5A  | 00                           | DB 00                                     |                                       |
| 00401F5B  | 00                           | DB 00                                     |                                       |
| 00401F5C  | 99                           | DB 00                                     |                                       |
| 00401F5D  | 00                           | DB 00                                     |                                       |
| 00401F5E  | ññ                           | DB 00                                     |                                       |
| 00401F60  | 00                           | DB 00                                     |                                       |
| 00401F61  | 00                           | DB 00                                     |                                       |
| 00401F62  | 00                           | DB 00                                     |                                       |
| 00401F63  | 00                           | DB 00                                     |                                       |
| 00401F64  | 99                           | DB 00                                     | · · · · · · · · · · · · · · · · · · · |
| 00401765  | 00                           |                                           |                                       |
| Jump from | -warmup.004013E5<br>00401F14 |                                           |                                       |
| Camp 110P | 1 00101211                   |                                           |                                       |
|           |                              |                                           |                                       |

Check the address, make sure its on the right place

| CPU - main thread, module warmup                                                                                                    |                                                                                                    |
|----------------------------------------------------------------------------------------------------|----------------------------------------------------------------------------------------------------|
| Constraint         Constraint         Constra | Registers (FPU)         C         C <thc< th="">         C         <thc< th="">         &lt;</thc<></thc<> |
| Jump From 00401F37           Inderses Hex dump         BSCII           0019FF54 22 42 40 800 21 62 44 000 1888 108.                                                                                                    | RETURN to KERKELSZ.7715FR29                                                                                                    |
| 001977-02         001977-02         001977-02         001977-02         001977-02         001977-02         001977-02         001977-02         001977-02         001977-02         001977-02         001977-02         001977-02         001977-02         001977-02         001977-02         001977-02         001977-02         001977-02         001977-02         001977-02         001977-02         001977-02         001977-02         001977-02         001977-02         001977-02         001977-02         001977-02         001977-02         001977-02         001977-02         001977-02         001977-02         001977-02         001977-02         001977-02         001977-02         001977-02         001977-02         001977-02         001977-02         001977-02         001977-02         00197-02         00197-02         00197-02         00197-02         00197-02         00197-02         00197-02         00197-02         00197-02         00197-02         00197-02         00197-02         00197-02         00197-02         00197-02         00197-02         00197-02         00197-02         00197-02         00197-02         00197-02         00197-02         00197-02         00197-02         00197-02         00197-02         00197-02         00197-02         00197-02         00197-02         00197-02         00197-02         001                                     | D EEPELS2.BaseThreadInitThunk<br>E EETURH to ntdll.776E7A9E                                                                                                    |

### We can use OllyDumpEx to Dump the process

| <u>F</u> ile                           | <u>V</u> iew                                                                                                    | <u>D</u> ebug                                                                                                    | <u>P</u> lugins                                                                                                    | Op <u>t</u> ions                                                                                                    | <u>W</u> indow                                                                                                    | <u>H</u> elp                                                                                                    |          |                                                                                          |                                             |                                    |  |   |
|----------------------------------------|----------------------------------------------------------------------------------------------------|----------------------------------------------------------------------------------------------------|----------------------------------------------------------------------------------------------------|----------------------------------------------------------------------------------------------------|----------------------------------------------------------------------------------------------------|----------------------------------------------------------------------------------------------------|----------|------------------------------------------------------------------------------------------|---------------------------------------------|------------------------------------|--|---|
|                                        | <b>44</b> ×                                                                                                    | ► II                                                                                                    | 1 B                                                                                                    | ookmarks                                                                                                    | >                                                                                                    | E M                                                                                                    | T W H    | C / K B R                                                                                | S                                           | ≣∎?                                |  |   |
| C                                      | CPU - n                                                                                                    | agin three                                                                                                    | 2 C                                                                                                    | ommand li                                                                                                    | ine >                                                                                                    |                                                                                                    |          |                                                                                          | _                                           |                                    |  |   |
| 00                                     | 4013E5                                                                                                    | > E8 C503                                                                                                    | 3 C                                                                                                    | llyDumpEx                                                                                                    | د >                                                                                                    | Du                                                                                                    | ump prod | ess                                                                                      |                                             |                                    |  | ~ |
| 00                                     | 14013EF<br>14013EF<br>14013F0<br>14013F2<br>14013F4<br>14013F4                                                                                                    | .~E9 74FE<br>\$ 55<br>• 8BEC<br>• 6A 00<br>• FF15 04<br>• FF75 08                                                                                                    | 1204000 CA                                                                                                    | ISH EBP<br>IV EBP,ESP<br>ISH Ø<br>ILL DWORD P<br>ISH DWORD P                                                                                                    | TR DS: [4020                                                                                                    | Pli                                                                                                    | ugin deb | ug toggle                                                                                | = NULL                                      | ilter                              |  |   |
|                                        | 440135FH<br>1401403<br>1401408<br>1401408<br>1401405<br>1401415<br>1401415<br>1401415<br>1401417<br>1401418<br>1401418<br>1401422<br>1401422<br>1401422<br>1401422<br>1401422<br>1401421 | - FF15 20<br>- FF15 20<br>- 68 0904<br>- FF15 00<br>- 50<br>- 50<br>- 55<br>- 88EC 24<br>- 81EC 24<br>- 85C0<br>- 85C0<br>- 85C0<br>- 85C0<br>- 850<br>- 64 02<br>- 59<br>- 02 29<br>- 02 1921<br>- 1921<br>- 1921 | 1204000 CA<br>100C0 PU<br>1204000 CA<br>1204000 CA<br>PU<br>1204000 CA<br>PU<br>1030000 SU<br>1030000 SU<br>1030000 SU<br>1030000 SU<br>10000 SU<br>10000 SU | IST DWORD P<br>ISH C2020640 P<br>ISH EAX<br>ILL DWORD P<br>ISH EAX<br>ILL DWORD P<br>IP EBP<br>ISH EBP<br>ISH EBP<br>ISH EBP<br>ISH EAX, EAX<br>ISH 17<br>ISH EBY, SAU<br>ISH 17<br>ISH CAX<br>ISH 29<br>ISH 29<br>IN ECX<br>II DWORD P<br>IN ECX | TR DS: [4020<br>9<br>TR DS: [4020<br>TR DS: [4020<br>TR DS: [4020<br>mup.0040143                                         | AL<br>9081<br>90001<br>9101<br>91                                                                                                    | Jour     | ExitCode = C0006<br>GetCurrentFroce<br>hFrocess<br>TerminateProcess<br>KERNEL32. IsProce | onFilte<br>0409 (-:<br>ess<br>s<br>essorFea | er<br>1873740791.)<br>aturePresent |  |   |
| 00<br>00<br>00<br>00<br>00<br>00<br>00 | 401436<br>140143C<br>1401442<br>1401448<br>1401448<br>1401448<br>1401458<br>1401458<br>1401458                                                                                           | . 890D 14<br>. 8915 10<br>. 891D 00<br>. 8935 08<br>. 893D 04<br>. 66:8C15<br>. 66:8C0D<br>. 66:8C10                                                                                                    | 314000 MO<br>314000 MO<br>314000 MO<br>314000 MO<br>314000 MO<br>5 303140 MO<br>5 303140 MO<br>0 243140 MO<br>0 203140 MO                                                                                                    | U DWORD PT<br>U DWORD PT<br>U DWORD PT<br>U DWORD PT<br>U DWORD PT<br>U WORD PTR<br>U WORD PTR<br>U WORD PTR<br>U WORD PTR                                                                                                    | R DS: [4031]<br>R DS: [4031]<br>R DS: [40310<br>R DS: [40310<br>DS: [403130<br>DS: [403130<br>DS: [403100<br>DS: [403100 | 41,ECX<br>(01,EDX<br>(01,EDX<br>(01,EBX<br>(01,EBX<br>(01,EBX<br>(01,EBX<br>(01,EBX<br>(01,EBX<br>(01,EBX<br>(01,EBX<br>(01,EDX<br>(01,EDX<br>(01,ECX<br>(01,ECX<br>(01,ECX<br>(01,ECX<br>(01,ECX<br>(01,ECX<br>(01,EDX<br>(01,EDX)<br>(01,EDX<br>(01,EDX)<br>(01,EDX)<br>(01,EX)<br>(01,EX) |          |                                                                                          |                                             |                                    |  | < |

Copy the Entry point before and put it somewhere note, next click to get the current EIP and dump it

Save the file(WarmUp\_Dump.exe).

| List Section: © Base Only © All Memory © Address Range 00400000 - 03                                                                                                    | 03400000 File Home Share View                                                |
|----------------------------------------------------------------------------------------------------|------------------------------------------------------------------------------|
| Dump Mode:         •         Rebuild         O Binary (Raw)         O Binary (Virtual)           Header Source:         •         Memory         •         File         C Dummy         PE32 EXE         •         Res | ReScan Image 🛛 🗧 🔶 👻 🕇 🧧 > CYDES2023 > Reverse Engineering > Warm-Up-Writeup |
| Search                                                                                                    |                                                                              |
| Search Mode: OUMP OK                                                                                                    |                                                                              |
| Search Result:                                                                                                    |                                                                              |
| Image Base: 004( ES2023\Reverse Engineering\Warm-Up-Writeup\WarmUp_Du                                                                                                    |                                                                              |
| Image Size: 0000 Saved Size: 32768 Requested Size: 32768                                                                                                    | • warmup.exe warmup.zip warmup_bump<br>.exe                                  |
| Entry Point: 0000 Header                                                                                                    |                                                                              |
|                                                                                                    |                                                                              |
| Section Finish Back to Menu                                                                                                    |                                                                              |
| Address Size Owner Section Type Access VirtualOffset V                                                                                                    | VitualSize Char                                                              |

Get the current EIP and click IAT Auto Search to automatically find the Import Address Table of the executable. After that click "Get Imports" to get a list of the imports that the

executable has. Choose the dump file and fix it.

|                                                                                                    |            | 4            | Import REConstructor v1.7e FINAL (C) 2001-2010 MackT/uCF -                                        |               |
|----------------------------------------------------------------------------------------------------|------------|--------------|---------------------------------------------------------------------------------------------------|---------------|
| CPU - main thread, module warmup                                                                                                    |            |              | Attach to an Active Process                                                                       |               |
| 004013E5 > E8 C5030000 CALL warmup.004017AF<br>004013EH > E9 74FEFFFF JMP warmup.00401263                                                                         |            |              | c:\users desktop\cydes2023\reverse engineering\warm-up-writeup\warmup.exe                         | Pick DLL      |
| 004013EF  \$ 55 PUSH EBP<br>004013F2  . 8BEC MOV EBP,ESP<br>004013F2  . 6R 00 PUSH 0                                                                              |            | Б            | Imported Functions Found                                                                          |               |
| 004013F4  . FF15 04204000  CALL DWORD PTR DS: [402004]<br>004013FA  . FF75 08 PUSH DWORD PTR SS: [EBP+8]<br>004013FD  . FF15 20204000 CALL DWORD PTR DS: [402020] |            |              |                                                                                                   | Show Invalid  |
| 00401403 . 68 090400C8 PUSH C0000409<br>00401408 . FF15 08204000 CALL DWORD PTR DS:[402008]                                                                       |            |              |                                                                                                   | Show Suspect  |
| 0040140F . FF15 0C204000 CALL DWORD PTR DS: [40200C]<br>00401415 . 5D POP EBP                                                                                     |            |              |                                                                                                   |               |
| 00401415 - C3 REIN<br>00401417 > 55 PUSH EBR<br>00401418 - 88EC MOV EBP, 55P                                                                                      |            |              |                                                                                                   | Auto Trace    |
| 0040141A  . 81EC 24030000 SUB ESP,324<br>00401420 . 6A 17   PUSH 17<br>00401422 . FF15 10204000 CALL DWORD PTR DS:[402010]                                        | Ц          |              |                                                                                                   |               |
| 00401428 . 85C0 TEST EAX,EAX<br>0040142A74 05 JE SHORT warmup.00401431<br>0440142C 64 02 PUBL 2                                                                   |            |              |                                                                                                   | Clear Imports |
| 0040142E · 59 POP ECX<br>0040142F · CD 29 INT 29                                                                                                    |            |              | Log                                                                                               |               |
| 00401431 > A3 18314000 MOV DWORD PTR DS:[403118],EAX<br>00401436 . 890D 14314000 MOV DWORD PTR DS:[403114],ECX                                                    |            |              | Module loaded: c:\windows\system32\kernelbase.dll                                                 |               |
| 0040143C . 8915 10314000 MOV DWORD PTR DS:[403110],EDX<br>00401442 . 891D 0C314000 MOV DWORD PTR DS:[40310C],EBX                                                  |            |              | Module loaded: c:\windows\system32\apphelp.dll                                                    | ClearLog      |
| 00401448 . 8935 08314000 MOV DWORD PTR DS:[403108],ESI<br>0040144E . 893D 04314000 MOV DWORD PTR DS:[403104],EDI                                                  | 4          |              | Module loaded: c: \windows\system32\ucrtase.ali<br>Module loaded: c:\windows\system32\ucrtase.ali |               |
| 00401454 . 66:8C15 30314(MOV WORD PTR DS:[403130],SS<br>00401458 . 66:8C0D 24314(MOV WORD PTR DS:[403124].CS                                                      | $\searrow$ |              | Getting associated modules done.                                                                  |               |
| 00401462 . 66:8C1D 00314(MOV WORD PTR DS:[403100],DS                                                                                                    |            | $\mathbf{i}$ | Image Base:00400000 Size:00008000                                                                 |               |
| Jump from 00401F37                                                                                                    |            |              |                                                                                                   | Options       |
|                                                                                                    |            | 1            | IAT Infos needed New Import Infos (IID+ASLII+LUADER)                                              |               |
| Address Hex dump ASCII 0019FF54 21 62 40 00 21 62 40 00 *b@,*b@,                                                                                                  | F          | -            | OEP 000013E5 [IAT AutoSearch] 2/VA 00000000 Size 00000000                                         |               |
| 0019FF5C 80 FF 19 00 74 FF 19 00 C +.t +.<br>0019FF64 00 E0 3A 00 21 62 40 00 .~:.!b@.                                                                            |            |              | RVA 00000000 Size 00001000                                                                        | About         |
| 0019FF6C 21 62 40 00 CC FF 19 00 *b@.⊫ ↓.<br>0019FF74 29 FA 15 77 00 E0 3A 00 ) Sw.«:.                                                                            |            |              | → → → → → → → → → → → → → → → → → → →                                                             | Exit          |
| 0019FF7C110 FA 15 77 DC FF 19 00 ▶ Swm ↓.<br>0019FF84 9E 7A 6E 77 00 E0 3A 00 №znw.«:.<br>0019FF8C 88 E0 3D 81 00 00 00 00 & «=:                                  |            |              | Load Tree Get Imports 3                                                                           |               |

This is the unpacked version, look at the size. Rename it to make things easier.

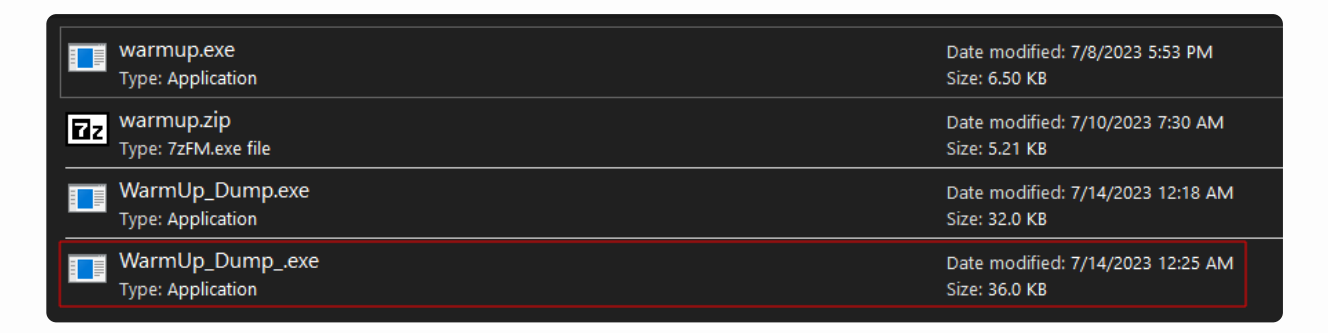

Now everything looks clear on the strings, we succesfully unpacked the sample.

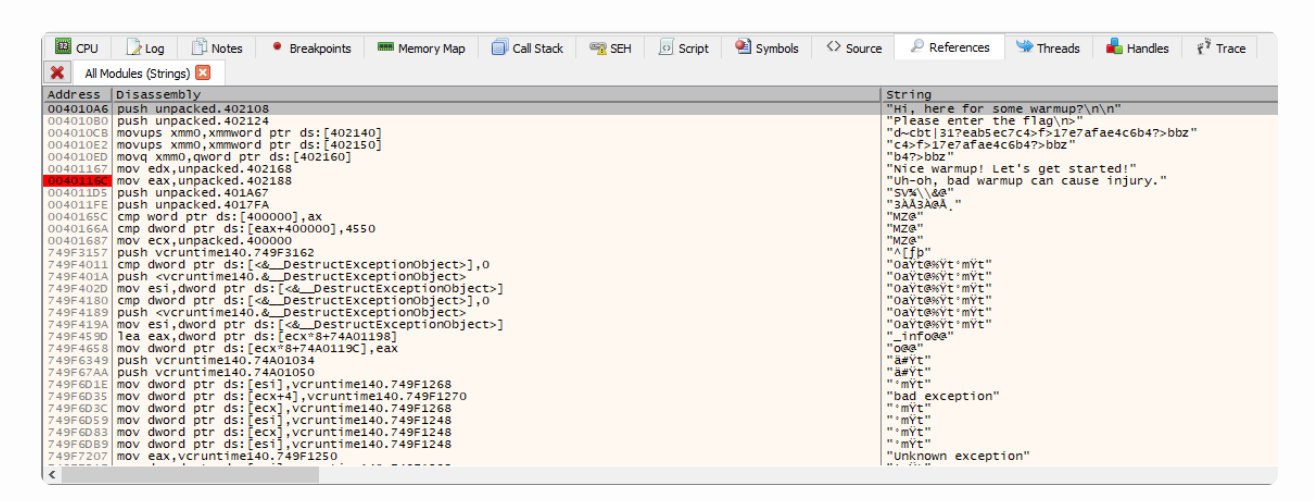

Next, we just need to crack the software and get the flag.

Run and go to breakpoint software

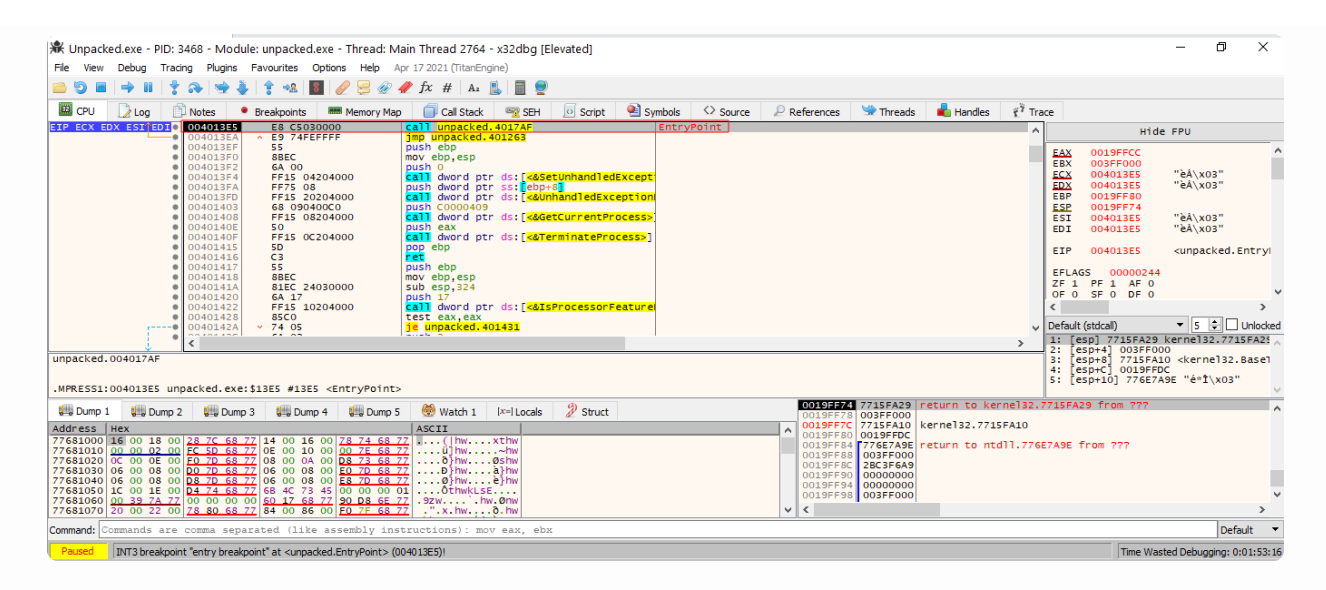

Go to the false instruction address

| 🔟 CPU 📝 Log 📋 Notes 🔹 Breakpoints 📟 Memory Map 📋 Call Stack 🗠 SEH 😥 Script 🔮 Symbols 🛇 Source | re 🔎 References 🖙 Threads 💼 Handles 🦸 Trace                                                                                                    |
|-----------------------------------------------------------------------------------------------|----------------------------------------------------------------------------------------------------|
| X All Modules (Strings) 🛛                                                                     |                                                                                                    |
| Address Disassembly                                                                           | String                                                                                                    |
| 004010A6 push unpacked.402108                                                                 | "Hi, here for some warmup?\n\n"                                                                                                    |
| 00401080 push unpacked.402124                                                                 | "Please enter the flag\n>"                                                                                                    |
| 004010CB movups xmm0,xmmword ptr ds:[402140]                                                  | "d~cbt 31?eab5ec7c4>f>17e7afae4c6b4?>bbz"                                                                                                    |
| 004010E2 movups xmm0, xmmword ptr ds:[402150]                                                 | "C4>T>1/e/aTae4C6D4?>DDZ"                                                                                                    |
| 00401060 move adv uppacked 400160                                                             | UNICA WARMUNI Lat's dat startad!"                                                                                                    |
| 00401160 mov eax.unpacked.402188                                                              | "Uh-oh, bad warmup can cause injury."                                                                                                    |
| 004011D5 push unpacked.401A67                                                                 | "5\%\\&@"                                                                                                    |
| 004011FE push unpacked.4017FA                                                                 | "3AA3A@A, "                                                                                                    |
| 0040165C cmp word ptr ds:[400000],ax                                                          | "MZ@"                                                                                                    |
| 0040166A cmp dword ptr ds:[e8x+400000],4550                                                   | "MZ®"                                                                                                    |
| 7495157 mov ecx, unpacked, 40000                                                              | MAC WAR AND A CONTRACT OF A CONTRACT OF A CO |
| 749F4011 cm dword ptr ds:[<& DestructExceptionObject5].0                                      | "Daytasyt * myt "                                                                                                    |
| 749F401A push <vcruntime140. destructexceptionobject=""></vcruntime140.>                      | "OaŸt@%Ÿt *mŶt"                                                                                                    |
| 749F402D mov esi,dword ptr ds:[<&DestructExceptionObject>]                                    | "OaŸt@%Ÿt'mŸt"                                                                                                    |
| 749F4180 cmp dword ptr ds:[<&DestructExceptionObject>],0                                      | "Oaÿt@%ÿt°mÿt"                                                                                                    |
| 749F4189 push <vcruntime140.&destructexceptionobject></vcruntime140.&destructexceptionobject> | "Oayt@%yt°myt"                                                                                                    |
| 749F419A moves, aword ptr ds: [ <a_bestructexceptonobject>]</a_bestructexceptonobject>        | U attest int                                                                                                    |
| 749F453D rea cax, dword ptr ds. [ccx*8+7400196]                                               | <br>"DG&"                                                                                                    |
| 749F6349 push vcruntime140.74A01034                                                           | "a#Yt"                                                                                                    |
| 749F67AA push vcruntime140.74A01050                                                           | "ā#Ÿt"                                                                                                    |
| 749FGD1E mov dword ptr ds:[esi],vcruntime140.749F1268                                         | "°mŸt"                                                                                                    |
| 749F6D35 mov dword ptr ds:[ecx+4],vcruntime140.749F1270                                       | "bad exception"                                                                                                    |
| 749F603C mov dword ptr ds: [ecc], vcruntime140, 749F1268                                      | "TMYL"<br># a mode #                                                                                                    |
| 749E6083 mov dword ptr dst cert vcruntime140 749E1248                                         | " • mV+ "                                                                                                    |
| 749F60B9 mov dword ptr ds:[esi].vcruntime140.749F1248                                         | "'mŶt"                                                                                                    |
| 749F7207 mov eax,vcruntime140.749F1250                                                        | "Unknown exception"                                                                                                    |
|                                                                                               | 10.000                                                                                                    |

The comparison will be happen on the top

| E CPU     | 🗋 Log 📋       | Notes    | Breakpoints | Memory Map | 🛛 Call Stack 🛛 🗠 📆 | SEH 🗾 Script | 🐏 Symbols | <> Source   | e 🖉 References   | 🛸 Threads    | 晶 Handles                               | 🐔 Tra |
|-----------|---------------|----------|-------------|------------|--------------------|--------------|-----------|-------------|------------------|--------------|-----------------------------------------|-------|
|           | 1 •           | 0040114D | 3A51 01     | cmp        | dl, byte ptr ds    | [ecx+1]      |           |             |                  |              |                                         | ~     |
|           |               | 00401150 | ✓ 75 OE     | Jne        | unpacked.40116     | o            |           |             |                  |              |                                         |       |
|           |               | 00401152 | 83C0 02     | add        | eax,2              |              |           | "bit woon"  |                  |              |                                         |       |
|           |               | 00401155 | 8402        | auu        | ecx,2              |              | ecx:      | EA \XUS     |                  |              |                                         |       |
|           |               | 00401158 | 0 7E E 4    | ina        | uppacked 40114     | 0            |           |             |                  |              |                                         |       |
|           |               | 00401150 | 3309        | xor        | ecx.ecx            | <u>v</u>     | ecx:      | "èå\x03"    |                  |              |                                         |       |
|           |               | 0040115E | FB_05       | imp        | unpacked, 40116    | 5            | - cent    | 0.1(100     |                  |              |                                         |       |
|           |               | 00401160 | 1BC 9       | sbb        | ecx.ecx            | -            | ecx:      | "èÂ\x03"    |                  |              |                                         |       |
|           |               | 00401162 | 83C9 01     | or e       | ecx,i              |              | ecx:      | "èÂ\x03"    |                  |              |                                         |       |
|           | <b>└→</b> ₀   | 00401165 | 85C9        | test       | ecx,ecx            |              | ecx:      | "eA\x03"    |                  |              |                                         |       |
|           | •             | 00401167 | BA 682140   | 000 mov    | edx, unpacked. 4   | 02168        | edx:      | "èÅ\x03",   | 402168:"Nice war | mup! Let's g | et started!"                            |       |
|           | •             | 0040116C | B8 882140   | 000 mov    | eax, unpacked. 4   | 02188        | 4021      | .88:"Uh-oh, | bad warmup can   | cause injury | - " · · · · · · · · · · · · · · · · · · |       |
|           | •             | 00401171 | 0F44C2      | cmov       | /e eax,edx         |              | edx:      | "eA\x03"    |                  |              |                                         |       |
|           | •             | 00401174 | 50          | push       | eax                |              |           |             |                  |              |                                         |       |
|           | •             | 00401175 | E8 AGFEFF   | FF Call    | unpacked. 4010     | 20           |           |             |                  |              |                                         |       |
|           |               | 004011/A | 884D FC     | mov        | ecx, aword ptr     | ss:[epp-4]   |           |             |                  |              |                                         |       |
|           |               | 00401170 | 3304 04     | adu        | esp,4              |              |           |             |                  |              |                                         |       |
|           |               | 00401180 | 2200        | XOI        | eax eax            |              |           |             |                  |              |                                         |       |
|           |               | 00401182 | E8 070000   |            | unpacked 4011      | 90           |           |             |                  |              |                                         |       |
|           |               | 00401104 | 200700000   |            | b-                 | <u></u>      |           |             |                  |              |                                         | *     |
|           | -             | <        |             |            |                    |              |           |             |                  |              |                                         | >     |
| ecx=0040: | 13E5 "èÅ\x03" |          |             |            |                    |              |           |             |                  |              |                                         |       |
|           |               |          |             |            |                    |              |           |             |                  |              |                                         |       |
|           |               |          |             |            |                    |              |           |             |                  |              |                                         |       |

.MPRESS1:00401165 unpacked.exe:\$1165 #1165

Do analyze the instruction carefully

| 🕷 Unpacked.exe - PID: 3468 - Modu                                                 | ile: unpacked.exe - Thread: M                                                                                                    | ain Thread 2764 - x32dbg [Elevated]                                                                                                    |                                                                                                    |                                                                                                   |             |                |  |
|-----------------------------------------------------------------------------------|----------------------------------------------------------------------------------------------------|----------------------------------------------------------------------------------------------------|----------------------------------------------------------------------------------------------------|---------------------------------------------------------------------------------------------------|-------------|----------------|--|
| File View Debug Tracing Plugins Favourites Options Help Apr 17 2021 (TitanEngine) |                                                                                                    |                                                                                                    |                                                                                                    |                                                                                                   |             |                |  |
| 😑 😏 🔳 🔿 🖩 😤 🎭 🎍 💲 🕰 🔳 🥜 😓 🕢 🎵 🌮 🕼 📕 🖉 🖉 🖉 🖉                                       |                                                                                                    |                                                                                                    |                                                                                                    |                                                                                                   |             |                |  |
| 🖾 CPU 🚺 Log 🖺 Notes 🔮                                                             | Breakpoints 🛛 🛲 Memory Mag                                                                                                    | 💿 🗐 Call Stack 🛛 🛒 SEH 🛛 🖸 Script 🔗                                                                                                    | Symbols 🗢 Source                                                                                     | 🖉 References 🛛 🛸 Thread                                                                           | s 🔒 Handles | 🐔 Tra          |  |
|                                                                                   | 68 08214000<br>E8 70FFFF<br>68 24214000<br>E8 60FFFFF<br>80 85 70FFFFF<br>50<br>68 3C214000<br>E8 85FFFF<br>0F1005 40214000<br>83C4 10<br>33C0<br>0F2800 80214000<br>0F145 C0<br>0F2800 80214000<br>0F1145 C0<br>0F1005 50214000<br>0F1145 C0<br>0F10445 C0<br>66:0FD645 E0<br>66:0FD645 C0<br>66:0FD645 C0<br>66:0FEFC1 | push unpacked.402108<br>call unpacked.402124<br>call unpacked.402124<br>call unpacked.402124<br>call unpacked.402132<br>call unpacked.402132<br>call unpacked.402132<br>call unpacked.402132<br>call unpacked.402132<br>call unpacked.402130<br>movups xmmo, xmmword ptr ds:[402140]<br>add esp.10<br>xor eax, eax<br>movups xmmuord ptr ds:[402180]<br>movups xmmuord ptr ds:[402180]<br>movups xmmuord ptr ds:[402180]<br>movq xmm0, xmmword ptr ds:[402180]<br>movq xmd, qword ptr ss:[ebp-30], xmm0<br>movq xmd, qword ptr ds:[402180]<br>movq xmm0, xmmword ptr ds:[402180]<br>movq xmd, qword ptr ds:[402180]<br>movq xmd, trd ss:[ebp-30], xmm0<br>nop word ptr ds:[eax+eax], ax<br>movups xmm0, xmmvord ptr ss:[ebp+eax-40<br>pxor xmm0, xmm1 | 402108:"H1, here<br>402124:"Please er<br>00402140:"d~cbt :<br>00402150:"c4>f>17<br>00402160:"b47>bbz | for some warmup?\n\n"<br>iter the flag\n>"<br>81?eab5ec7c4>f>17e7afae4<br>?e7afae4c6b4?>bbz"<br>" | IC6b4?>bbz" | ~              |  |
| • 00401109                                                                        | 0114405 98                                                                                                    | movups xmmword ptr ss:[ebp+eax-68],xmm                                                                                                    | 0                                                                                                    |                                                                                                   |             | > <sup>×</sup> |  |

The false will break at this address, keep step over.

| Elle <u>Vi</u> ew <u>D</u> ebug Tracing Plugins Favourites Options <u>H</u> elp Apr 17 2021 (TitanEngine)                                                                                                    |          |
|----------------------------------------------------------------------------------------------------|----------|
| 😑 😇 🔳   🜩 🖩   🍷 🚓   🛬 🎍   ‡ 🕰   🚺   🖉 😓 🕢 🌮 fx #   Az 🖺   🗮 💇                                                                                                    |          |
| 🔟 CPU 📝 Log 📋 Notes 🔹 Breakpoints 💻 Memory Map 🧊 Call Stack 🧠 SEH 🐻 Script 🍳 Symbols ᄾ Source 🖉 References 🐄 Threads 📥 Handl                                                                                                    | s 👔 Trac |
| 12       00401007<br>00401007<br>00401007<br>00401007<br>00401007<br>00401007<br>00401002       832(4 10<br>332(0)<br>0071145 C0<br>0040102<br>0040102<br>0040010<br>000<br>000<br>000<br>000<br>000<br>000<br>000<br>000 | d.exe    |

You will find instructor that compare between ECX and EAX. This is where comparison is made.

| W Unpacked.exe - PID: 5884 - Module: unpacked.exe - Thread: N                                                                                                    | lain Thread 1908 - x32dbg [Elevated]                                                                                                    |                                                                                                    | - 0 ×                                                                                                    |
|----------------------------------------------------------------------------------------------------|----------------------------------------------------------------------------------------------------|----------------------------------------------------------------------------------------------------|----------------------------------------------------------------------------------------------------|
|                                                                                                    | 🥠 fx #   A1 🆺 🗐 👮                                                                                                    |                                                                                                    |                                                                                                    |
| 💹 CPU 📝 Log 📋 Notes 🔹 Breakpoints 📟 Memory Ma                                                                                                    | p 🧊 Call Stack 🧠 SEH 🗵 Script                                                                                                    | length Symbols ◇ Source 🖉 References 🎐 Threads 🐇 Handles 🦿                                                                                                    | Trace                                                                                                    |
| EIP 00401140 8A10<br>00401142 3A11                                                                                                    | mov dl,byte ptr ds:[eax]                                                                                                    | eax: "cookies"<br>ecx: "cydes(468bfe2bd0d39a960b0fafb3d1e389ee}"                                                                                                    | A Hide FPU                                                                                                    |
| 00401146 47 25 1A<br>00401146 442<br>00401146 74 12<br>00401140 74 12<br>00401150 851 01<br>00401150 850 02<br>00401152 850 02<br>00401152 850 02<br>00401155 850 02<br>00401155 850 02<br>0040155 850 02<br>0040155 850 02<br>0040155 850 02<br>0040155 850 02<br>0040155 850 02<br>0040155 850 02 | <pre>ime unpacked.40150<br/>IM unpacked.40156<br/>Um unpacked.40156<br/>Um unpacked.40156<br/>Um unpacked.40156<br/>Um unpacked.40156<br/>add eax.2<br/>add d1.2<br/>mm unpacked.401160<br/>Som exx.2<br/>mm unpacked.401165<br/>Som exx.2<br/>Som exx.2<br/>Som e</pre> | <pre>exx:1:"okites"<br/>exx:1:"ydes(468bfe2bdod39a960b0fafb3d1e389ee)"<br/>exx:"cydes(468bfe2bdod39a960b0fafb3d1e389ee)"<br/>exx:"cydes(468bfe2bd0d39a960b0fafb3d1e389ee)"<br/>exx:"cydes(468bfe2bd0d39a960b0fafb3d1e389ee]"<br/>exx:"cydes(468bfe2bd0d39a960b0fafb3d1e389ee]"<br/>exx:"cydes(468bfe2bd0d39a960b0fafb3d1e389ee]"<br/>exx:"cydes(468bfe2bd0d39a960b0fafb3d1e389ee]"<br/>exx:"cydes(468bfe2bd0d39a960b0fafb3d1e389ee]"<br/>exx:"cydes(468bfe2bd0d39a960b0fafb3d1e389ee]"<br/>exx:"cydes(468bfe2bd0d39a960bfe4bd3d3a960bfe4bfe3d1e389ee]"<br/>exx:"cydes(468bfe2bd0d39a960bfe4bfe3d1e389ee]"<br/>exx:"cydes(468bfe2bd0d39a960bfe4bfe3d1e389ee]"<br/>exx:"cydes(468bfe2bd0d39a960bfe4bfe4bd4d39a960bfe4bfe4bfe4bfe4bfe4bfe4bfe4bfe4bfe4bfe4</pre> | FAX         0019FE90         "cookies"         ∧           EBX         0019FE88         "cydes [468bfe2b]           EDX         0000001         EBF         0019FE80         "cookies"           ESP         0019FE30         "cookies"          EC           ESP         0019FE30         "cookies"          ESF         ESF <t< td=""></t<> |
| • 00401174 50<br>• <                                                                                                    | push eax                                                                                                    | eax:"cookies"                                                                                                    | ✓ Default (stdcall) ▼ 5 ↓ Unlocked<br>1: [esp+4] 00736569<br>2: [esp+8] 27530EF3 ucrtbase.77530E^                                                                                                    |
| d]=1<br>byte ptr ds:[eax]=[0019FE90 "cookies"]=63 'c'<br>.MPRESS1:00401140 unpacked.exe:\$1140 #1140                                                                                                    |                                                                                                    |                                                                                                    | 3: [esp+C] 0000000<br>4: [esp+10] 006AA72F "«««««««««"<br>5: [esp+14] 0000000                                                                                                    |

That's the Flag.

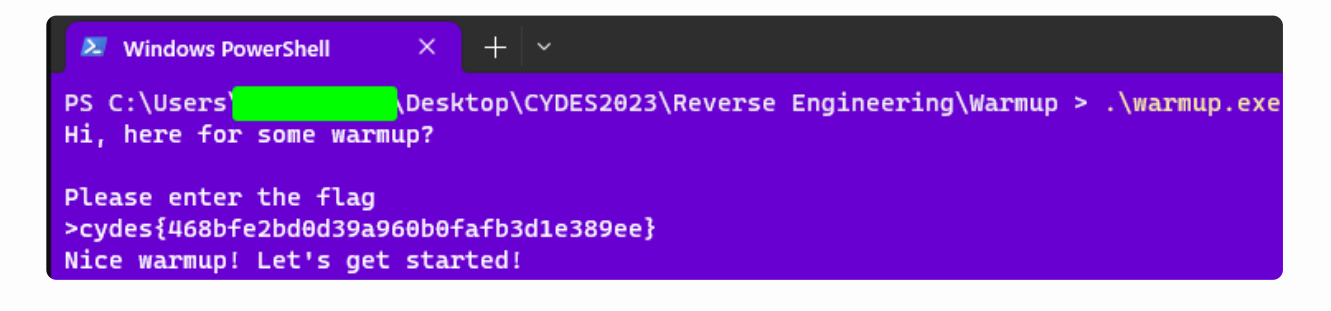

Ok challenge. but I'm surprised it only got 2 solves! I think rev/pwn tend to scare people away sadly.

```
cydes{468bfe2bd0d39a960b0fafb3d1e389ee}
```

## **Power of Rewind**

This one got the code, i just brute force(AI) the code until i get the flag, Because i have no time to waste.

```
$base64String =
"FgJqAMKJ5ePgsWMLneXHLrXKhmjNwCYUDCpD3u8sbiT8sEJ9M1GmdzrYkXP64PYv"
$encryptedBytes = [System.Convert]::FromBase64String($base64String)
$key = 145,96,34,150,165,222,211,99,165,119,17,98,225,14,249,255
$iv = 251,122,202,111,165,48,247,134,32,88,101,199,33,154,190,56
$aes = New-Object System.Security.Cryptography.RijndaelManaged
$aes.Mode = [System.Security.Cryptography.RijndaelManaged
$aes.Mode = [System.Security.Cryptography.PaddingMode]::PKCS7
$aes.Fadding = [System.Security.Cryptography.PaddingMode]::PKCS7
$aes.Key = $key
$aes.IV = $iv
$decryptor = $aes.CreateDecryptor()
$decryptedBytes = $decryptor.TransformFinalBlock($encryptedBytes, 0,
$encryptedBytes.Length)
$decryptedString = [System.Text.Encoding]::UTF8.GetString($decryptedBytes)
$decryptedString
```

cydes{ce65c25c5bd0fa669bd3bdef7aa9bdac}